# Inštalácia komponentov pre účely využívania autorizovanej služby elektronického doručovania daňových dokumentov

#### XML Parser

Link na stiahnutie: XML Parser

Je potrebné stiahnuť označený inštalačný súbor, ktorý je potrebné následne nainštalovať.

| ile Name:            | File Size |        |
|----------------------|-----------|--------|
| nsxml.msi            | 5.0 MB    | Downlo |
| nsxml4msms.exe       | 768 KB    | Downlo |
| ISXML4SP_RelNote.htm | 23 KB     | Downlo |
| isxmlcab.exe         | 723 KB    | Downlo |
| nsxmlsdk.exe         | 3.3 MB    | Downlo |

# D.Signer/XAdES

Link na stiahnutie : <u>Xades</u>

- Súbor DSignerXades2010.zip je potrebné uložiť na disk počítača a extrahovať (rozbaliť) na používateľom zvolené miesto na disku.
- 2. Spustíte inštalačný súbor DSigXadesWithXMLPlugin2010Setup.msi
- V prípade ak sa zobrazí nasledujúce dialógové okno, je potrebné potvrdiť možnosť áno (Yes) a nainštalovať .NET framework vo verzii minimálne 2.0, možnosť stiahnuť <u>TU</u>

| 伊 D.Signer/XAdES                                                                                                    | ×                                                                      |
|----------------------------------------------------------------------------------------------------|------------------------------------------------------------------------|
| This setup requires the .NET Framework version 2.0.<br>and run this setup again. The .NET Framework can<br>you like to do this now? | . Please install the .NET Framework<br>be obtained from the web. Would |
|                                                                                                    |                                                                        |
| Yes                                                                                                    | No                                                                     |

4. V prípade že máte nainštalované všetky potrebné súčasti operačného systému zobrazí sa nasledujúce okno okno inštalácie komponentu, kde potvrdíme voľbu Ďalej (Next)

| 岁 D.Signer/XAdES/XMLPlugin v1.0.0.0                                                                                                    |                                                         |
|----------------------------------------------------------------------------------------------------|---------------------------------------------------------|
| Welcome to the D.Signer/XAdES/XMLPlugin<br>v1.0.0.0 Setup Wizard                                                                                                    |                                                         |
| The installer will guide you through the steps required to install D.Signer/XAdES<br>on your computer.                                                                                                    | S/XMLPlugin v1.0.0.0                                    |
| WARNING: This computer program is protected by copyright law and internatio<br>Unauthorized duplication or distribution of this program, or any portion of it, may<br>or criminal penalties, and will be prosecuted to the maximum extent possible uno | nal treaties.<br>result in severe civil<br>der the law. |
| Cancel < Back                                                                                                    | Next >                                                  |

 V ďalšom kroku máte možnosť zmeniť umiestnenie inštalovaného komponentu, pokračujeme kliknutím na tlačidlo Ďalej (Next)

| B D.Signer/XAdES/XMLPlugin v1.0.0.0                          |                                                  |
|--------------------------------------------------------------|--------------------------------------------------|
| Select Installation Folder                                   |                                                  |
| The installer will install D.Signer/XAdES/XMLPlugin          | 1.0.0.0 to the following folder.                 |
| To install in this folder, click "Next". To install to a dif | ferent folder, enter it below or click "Browse". |
| <u>F</u> older:                                              |                                                  |
| C:\Program Files\Ditec\DSigXadesXML\                         | Browse                                           |
|                                                              | Disk Cost                                        |
| Install D.Signer/XAdES/XMLPlugin v1.0.0.0 for yo             | urself, or for anyone who uses this computer:    |
| everyone                                                     |                                                  |
| ⊚ Just <u>m</u> e                                            |                                                  |
| Cano                                                         | el < <u>B</u> ack <u>N</u> ext >                 |

6. V nasledujúcom kroku kliknite na tlačidlo Ďalej (Next), spustí sa inštalácia

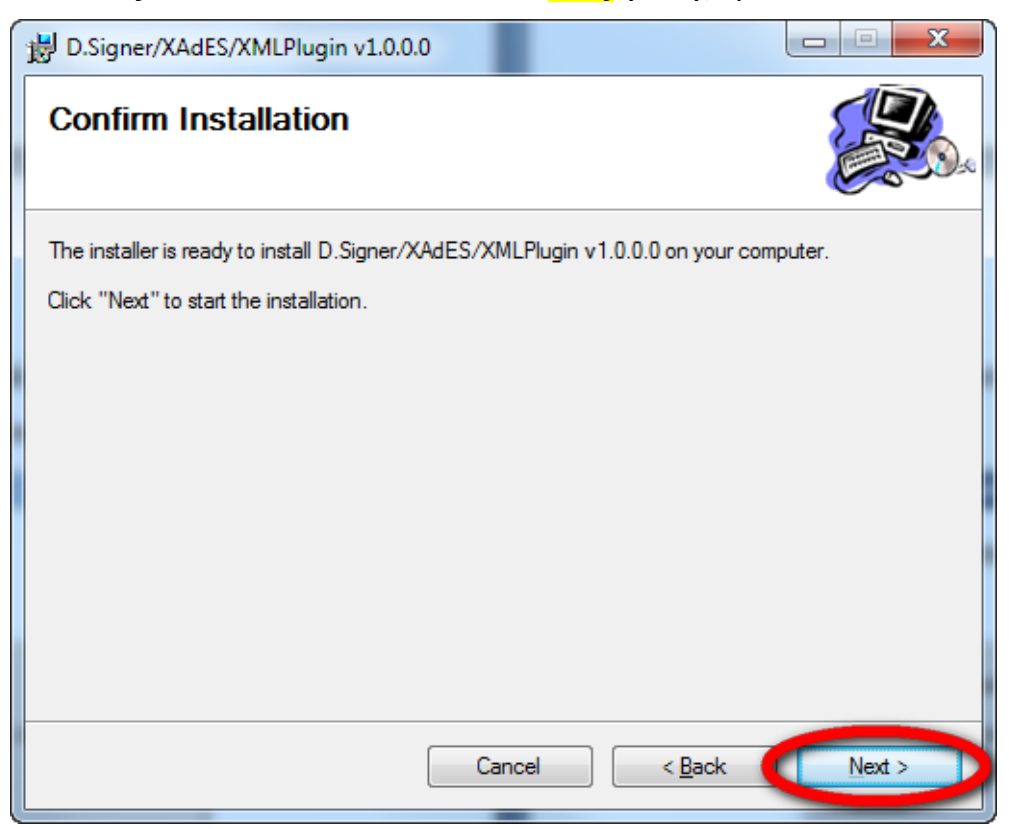

7. Priebeh inštalácie

| D.Signer/XAdES/XMLPlugin v1.0.0.0                     |  |
|-------------------------------------------------------|--|
| Installing D.Signer/XAdES/XMLPlugin<br>v1.0.0.0       |  |
| D.Signer/XAdES/XMLPlugin v1.0.0.0 is being installed. |  |
| Please wait                                           |  |
|                                                       |  |
|                                                       |  |
|                                                       |  |
| Cancel < Back                                         |  |
|                                                       |  |

8. V poslednom kroku kliknite na tlačidlo Zatvoriť (Close)

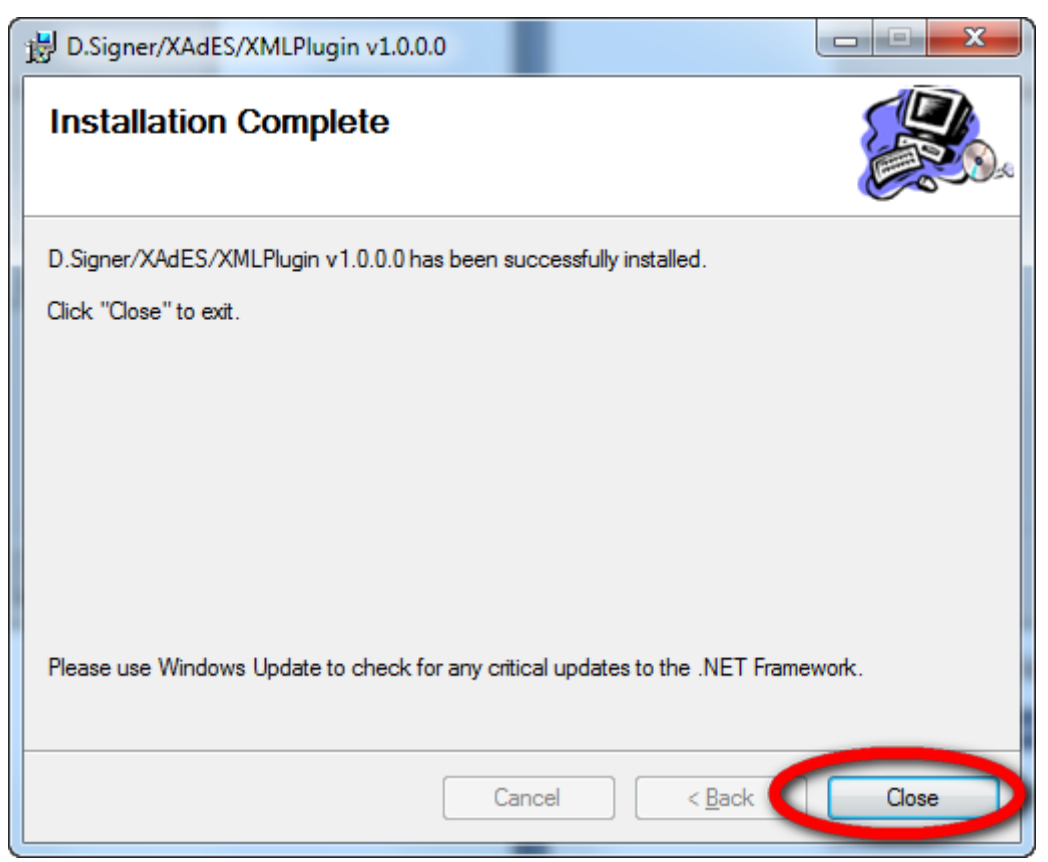

### Overenie inštalácie komponentov D.Signer/XAdES

Pre overenie správnosti inštalácie komponentu prejdite na ponuku Štart – Nastavenie – Ovládací panel. Spustíte si Pridanie alebo odstránenie programov (Programy a súčasti) a v zozname musíte mať nasledovné:

| • | Všetky položky ovládacieho panela 🕨 Programy a súčasti |  |
|---|--------------------------------------------------------|--|
|   |                                                        |  |

#### Odinštalovanie alebo zmena programu

Ak chcete odinštalovať program, vyberte ho v zozname a kliknite na tlačidlo Odinštalovať, Zmeniť alebo Opraviť.

| Usporiadať 🔻 Odinštalovať Zmeniť Opraviť                           |                                               |                           |          |                          |
|--------------------------------------------------------------------|-----------------------------------------------|---------------------------|----------|--------------------------|
| Názov                                                              | Vydavateľ                                     | Nainštalov                | Veľkosť  | Verzia                   |
| 📧 @strprodname                                                     |                                               | 8.3.2010                  |          |                          |
| 17-Zip 9.10 beta                                                   |                                               | 8.3.2010                  |          |                          |
| 🔽 Adobe Flash Player 10 ActiveX                                    | Adobe Systems Incorporated                    | 8.3.2010                  |          | 10.0.45.2                |
| 💋 Adobe Flash Player 10 Plugin                                     | Adobe Systems Incorporated                    | 7.4.2010                  |          | 10.0.45.2                |
| ≽ Adobe Reader 9.3.2 - Slovak                                      | Adobe Systems Incorporated                    | 16.4.2010                 | 162 MB   | 9.3.2                    |
| 🛃 Adobe SVG Viewer 3.0                                             |                                               | 23. 3. 2010               |          | 3.0                      |
| D.Signer/XAdES/XMLPlugin v1.0.0.0                                  | Ditec, a.s.                                   | 20.4.2010                 | 707 kB   | 1.0.0                    |
| ESET NOD32 Antivirus                                               | ESET, spol s r. o.                            | 10.3.2010                 | 37,9 MB  | 4.0.314.0                |
|                                                                    |                                               |                           |          |                          |
| Ditec, a.s. Verzia produktu: 1.0.0<br>Prepojenie na Po http://www. | Prepojenie na tech… H<br>ditec.sk/ Veľkosť: 7 | nttp://www.ditec<br>07 kB | sk/ Kome | ntáre: D.Signer/XAdES wi |

Ak zoznam neobsahuje tento komponent, inštalácia sa nepodarila a je potrebné ju opakovať.

# Inštalácia elektronickej značky elektronickej podateľne

Daňový subjekt, ktorý si zvolil možnosť elektronickej komunikácie so správcom dane bez zaručeného elektronického podpisu, je povinný si nainštalovať príslušné elektronické značky a postupuje podľa inštrukcií uvedených na obrázku.

| ulná stránka Daňová správa | eTax Daňové informácie Daňové tlačívá Poskytovanie informácií Legislatíva Štatistiky Pomôcky Elektronická komunikácia                                                                                                    |
|----------------------------|----------------------------------------------------------------------------------------------------|
| Jvítanie                   | Správa certifikátov ?                                                                                                    |
| Schránka správ             |                                                                                                    |
| Správa certifikátov        | Správa certifikátov používateľa                                                                                                    |
| Odhlásenie                 |                                                                                                    |
|                            | Klientsku elektronickú značku elektronické podateľne si môžete stiahnuť tu.<br>Serverovskú elektronickú značku elektronickej podateľne si môžete stiahnuť tu.<br>Instrukce pre narisanovne vočenov obechoval podateľne si môžete stiahnuť tu.<br>DR SR si môžete stiahnuť tu.<br>Testovanie možnosti zmeny spôsobu el. komunikácie z dôvodu nespracovaných doteraz podaných dokumentov: Testovať                                                                                                 |
|                            | Zmena spôsobu elektronickej komunikácie bez zaručeného elektronického podpisu na elektronickú komunikáciu so zaručeným elektron<br>Pre elektronickú komunikáciu so správcom dane doporučujeme z bezpečnostných dôvodov použíť zaručený elektronický podpis (ZEP). O<br>zmenu spôsobu elektronickej komunikácie s využitím ZEP môžete požiadať stlačením nasledujúceho tlačidla. Zobrazí sa vám dokument<br>Oznámenie. Zobrazený dokument je potrebné podpísať Vašim kvalífikovaným certifikátom. |

#### A) Klientská elektronická značka

Postup inštalácie:

 Klitnite na odkaz na stiahnutie klientskej značky, zobzazí sa vám nasledujúce dialógove okno v ktorom podtvrdíte voľbu Otvoriť:

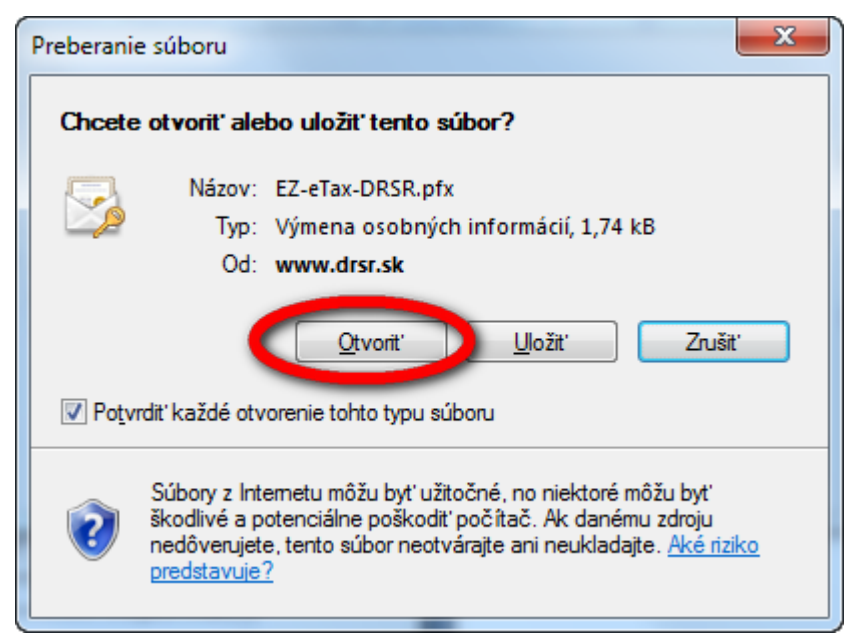

2. Zobrazí sa sprievodca importom certifikátom, klikntite Ďalej

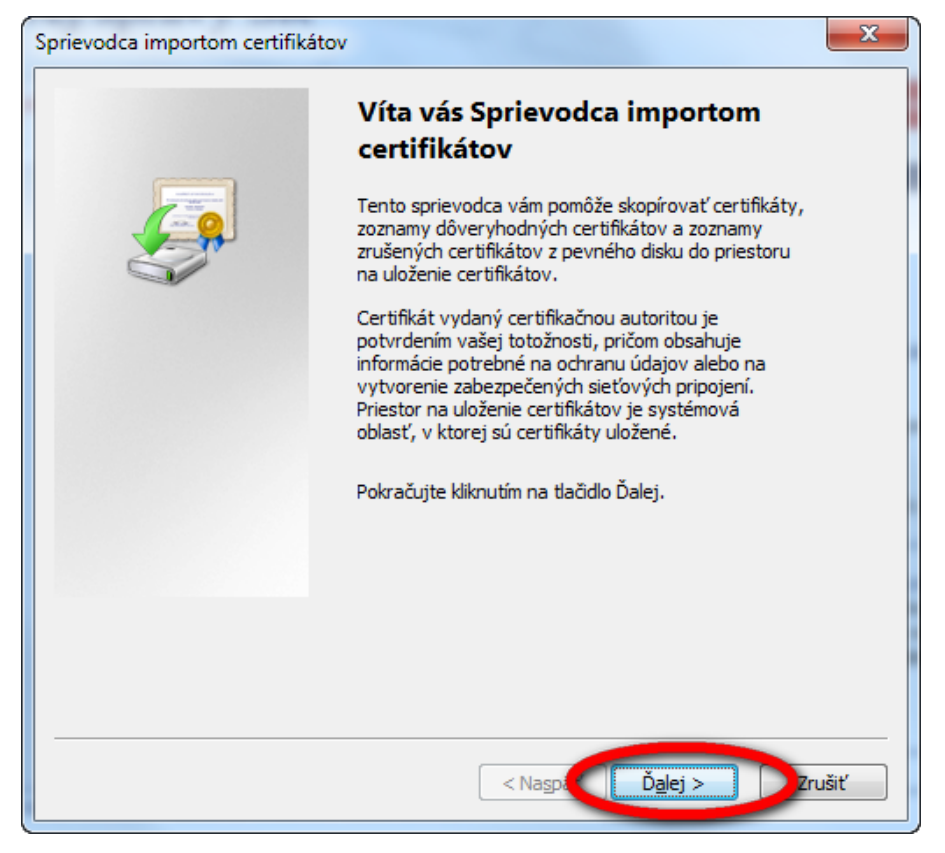

3. V ďalšom kroku pokračujte, kliknite Ďalej

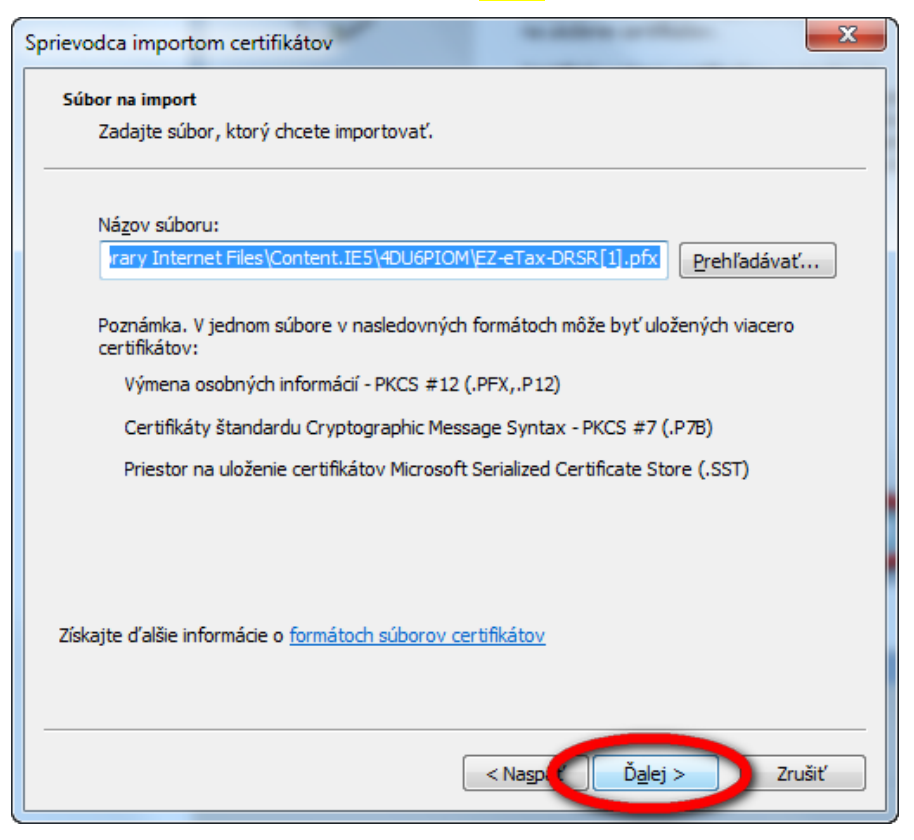

4. Zobrazí sa nasledujúca obrazovka, nezadávajte heslo, kliknite Ďalej

| Sprievodca importom certifikátov                                                                                       |
|----------------------------------------------------------------------------------------------------|
| Heslo<br>Na udržanie zabezpečenia je nutné, aby ste súkromné kľúče chránili heslom.                                    |
| Zadajte heslo pre súkromný kľúč.                                                                                       |
| Heslo:                                                                                                    |
| Zapnúť vysokú úroveň ochrany súkromného kľúča. (Pri každom použiť kľúča<br>nejakou aplikáciou sa zobrazí upozornenie.) |
| Označiť tento kľuč ako exportovateľný. Toto vám neskôr umožní zálohovať alebo prenášať vaše kľúče.                     |
| ☑ <u>Z</u> ahrnúť všetky rozšírené vlastnosti                                                                          |
| Získajte ďalšie informácie o <u>ochrane súkromných kľúčov</u>                                                          |
|                                                                                                    |
| < Naspä Dalej > Zrušiť                                                                                                 |

# 5. V nasledujúcom kroku kliknite Ďalej

| Sprievodca importom certifikátov                                                                                       |
|----------------------------------------------------------------------------------------------------|
| Priestor na uloženie certifikátov<br>Priestory na uloženie certifikátov sú systémové oblasti na uloženie certifikátov. |
| Systém Windows môže automaticky vybrať priestor na uloženie certifikátov alebo                                         |
| Mozete zadať jeno umiestnenie.     Automaticky vybrať priestor na uloženie certifikátov podľa typov                    |
| Umiestniť všetky certifikáty v nasledovnom priestore Priestor na uloženie certifikátov:                                |
| Prehľadávať                                                                                                    |
|                                                                                                    |
|                                                                                                    |
| Ziskajte d'alsie informacie o <u>priestoroch na ulozenie certifikatov</u>                                              |
| < Na <u>s</u> på D <u>a</u> lej > Zrušiť                                                                               |

6. V poslednom kroku kliknite Dokončiť

| Sprievodca importom certifikáto | v                                                                                                | ×                             |
|---------------------------------|--------------------------------------------------------------------------------------------------|-------------------------------|
|                                 | Sprievodca importom certif<br>dokončuje prácu<br>Certifikáty sa importujú po kliknutí na tlačidk | <b>fikátov</b><br>o Dokončiť. |
|                                 | Určili ste nasledovné nastavenie:                                                                |                               |
|                                 | Vybraty priestor na ukladanie certifikatov<br>Obsah                                              | Automaticky v<br>PFX          |
|                                 | Názov súboru                                                                                     | C:\Users\zuza                 |
|                                 | < <u> </u>                                                                                       | 4                             |
|                                 |                                                                                                  |                               |
|                                 | < Nas šť Dokončiť                                                                                | Zrušiť                        |

7. Korektnosť inštalácie bude potvrdená oznamom

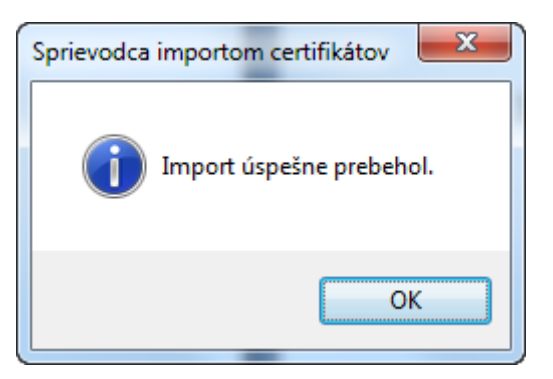

#### B) Serverovská elektronická značka

Postup inštalácie:

1. Klitnite na odkaz na stiahnutie serverovskej značky, zobrazí sa vám nasledujúce dialógove okno, v ktorom potvrdíte voľbu Otvoriť:

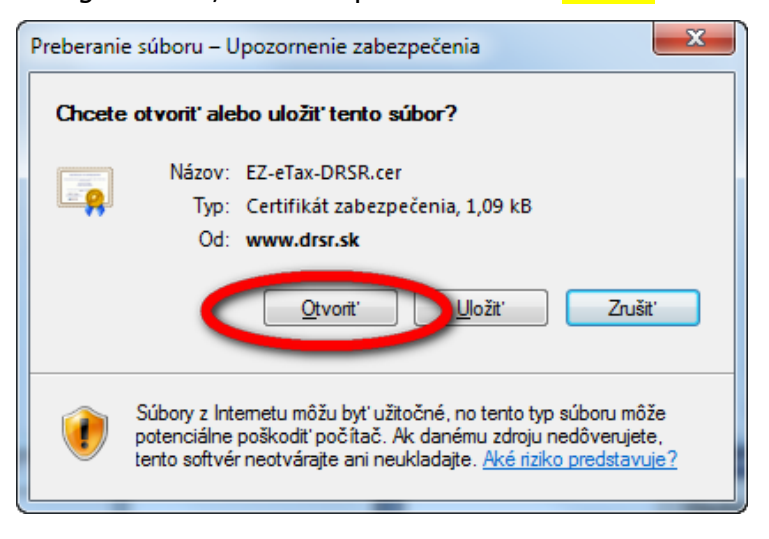

2. V nasledujúcom kroku kliknite na tlačidlo Inštalovať certifikát

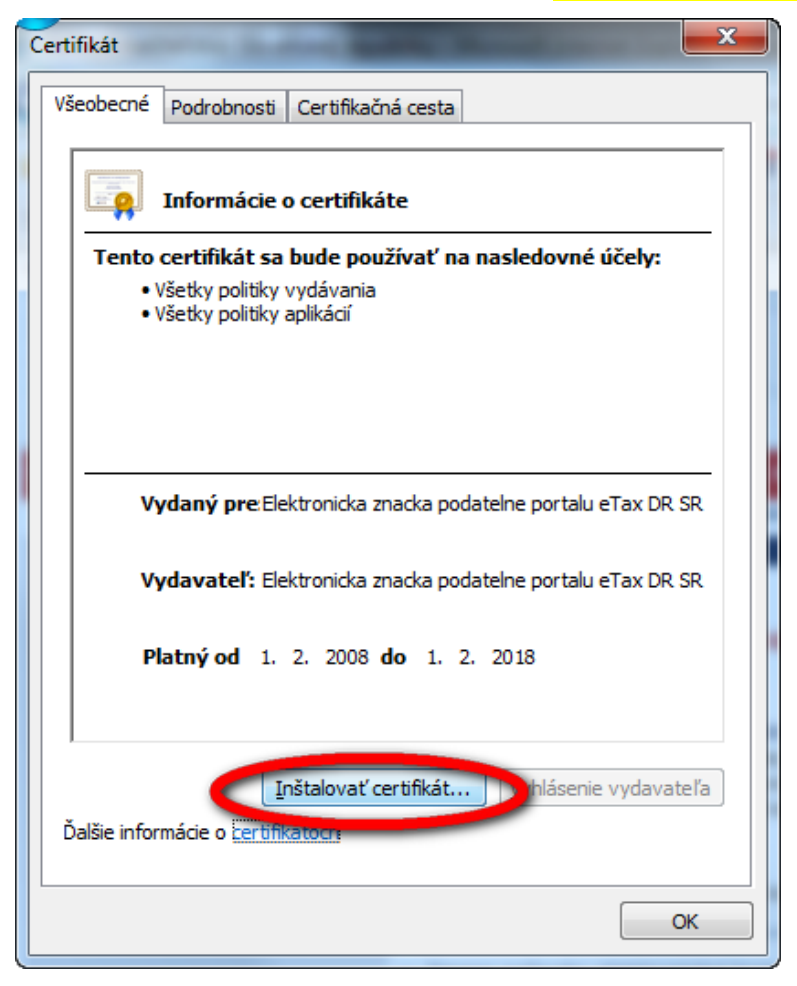

3. Zobrazí sa Sprievodca importom certifikátov, v ktorom kliknite na tlačidlo Ďalej

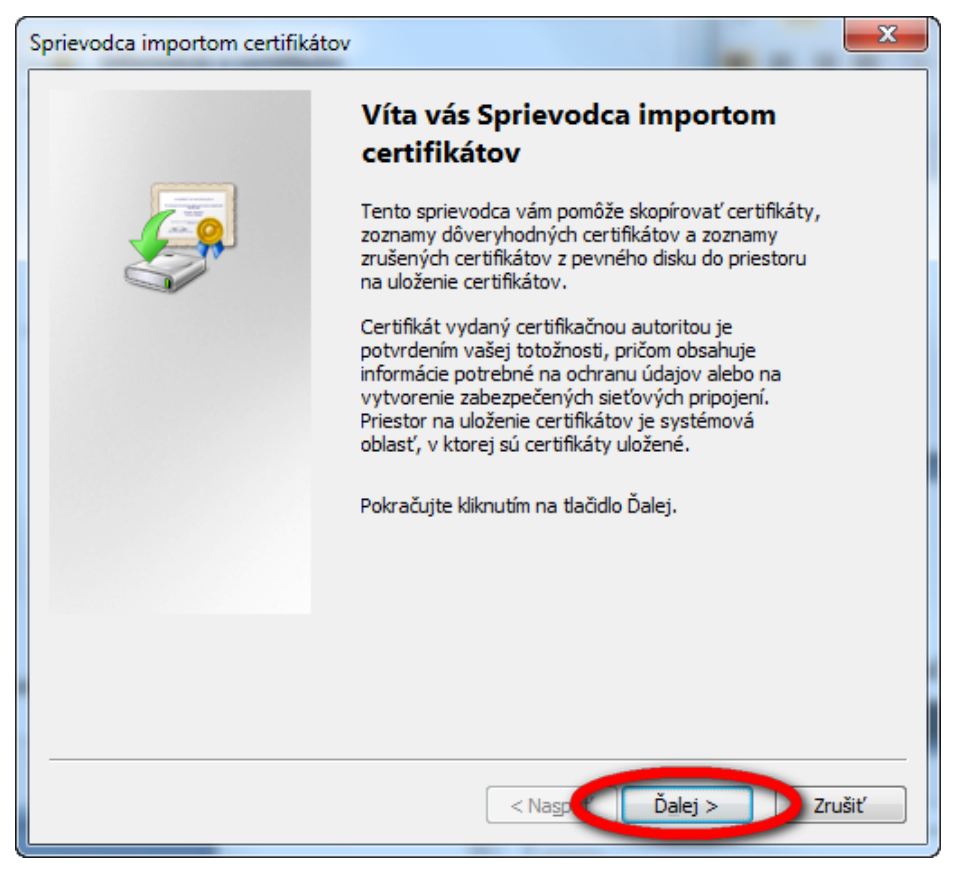

4. V ďalšom kroku kliknite na tlačidlo Ďalej

| Sprievodca importom certifikátov                                                                                       | x |
|----------------------------------------------------------------------------------------------------|---|
| Priestor na uloženie certifikátov<br>Priestory na uloženie certifikátov sú systémové oblasti na uloženie certifikátov. |   |
| Systém Windows môže automaticky vybrať priestor na uloženie certifikátov alebo<br>môžete zadať jeho umiestnenie.       |   |
| Automaticky vybrať priestor na uloženie certifikátov podľa typov                                                       |   |
| Umiestniť všetky certifikáty v nasledovnom priestore                                                                   |   |
| Priestor na uloženie certifikátov:                                                                                     |   |
| Získajte ďalšie informácie o <u>priestoroch na uloženie certifikátov</u>                                               |   |
| < Nasp C Ďalej > D Zrušiť                                                                                              | : |

5. Pre dokončenie importu kliknite na tlačidlo Dokončiť

| Sprievodca importom certifikátov | ×                                                                                                    |
|----------------------------------|----------------------------------------------------------------------------------------------------|
|                                  | Sprievodca importom certifikátov<br>dokončuje prácu<br>Certifikáty sa importujú po kliknutí na tlačidlo Dokončiť. |
|                                  | Určili ste nasledovné nastavenie:<br>Vybratý priestor na ukladanie certifikátov<br>Obsah<br>Certifikát            |
|                                  |                                                                                                    |
|                                  | < Na päť Dokončiť rušiť                                                                                           |

- 6. Ak Vás systém upozorní na inštaláciu certifikátu portálu eTax DRSR, potvrďte Váš úmysel kliknutím na tlačidlo "Áno"
- 7. Následne budete informovaný o úspešnom importe certifikátu

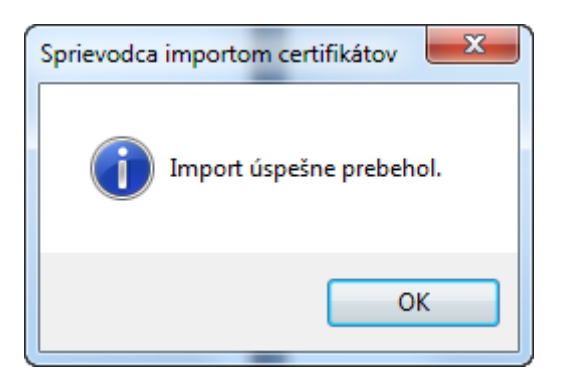

### Nastavenie internetového prehliadača Internet Explorer 8.0

Pre dosiahnutie korektnej tlače a práce s formulárom je potrebné mať korektne nastavenú úroveň zabezpečenia prehliadača MS Internet Explorer. Zvolením položky "Nástroje/Možnosti siete Internet…" sa dostaneme na formulár, kde zvolíme záložku "Zabezpečenie" pre nastavenie Internetu:

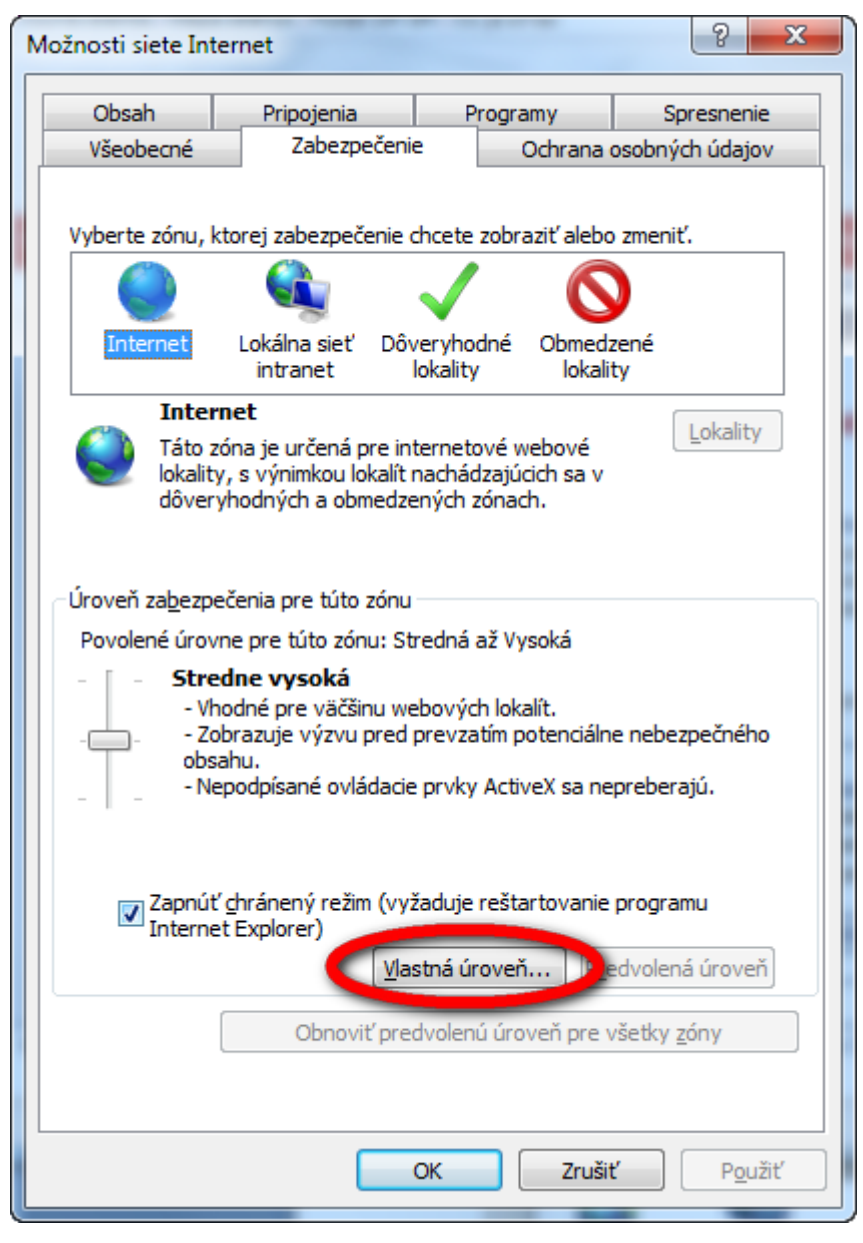

Na formulári navolíme úroveň zabezpečenia podľa obrázku:

| <b>.</b> | .NF        | TE         | ramework                                                    |
|----------|------------|------------|-------------------------------------------------------------|
| -        | 60         | Ap         | ikácie prehľadávača XAML                                    |
|          |            | ۲          | Povoliť                                                     |
|          |            | ŏ          | Zakázať                                                     |
|          |            | ŏ          | Zobraziť výzvu                                              |
|          | 2          | Do         | kumenty XPS                                                 |
|          |            | ۲          | Povoliť                                                     |
|          |            | Ō          | Zakázať                                                     |
|          |            | $\bigcirc$ | Zobraziť výzvu                                              |
|          | Ł          | Vol        | íné údaje XAML                                              |
|          | _          | ۲          | Povoliť                                                     |
|          |            | $\bigcirc$ | Zakázať                                                     |
|          |            | $\bigcirc$ | Zobraziť výzvu                                              |
| <b>-</b> | .NE        | T F        | ramework-reliant components                                 |
|          | <b>-</b>   | Per        | missions for components with manifests                      |
|          |            | $\bigcirc$ | Disable                                                     |
|          | _          | ۲          | High Safety                                                 |
|          | <b>6</b> 2 | Ru         | n components not signed with Authenticode                   |
|          |            | $\bigcirc$ | Disable                                                     |
|          |            | ۲          | Enable                                                      |
|          |            | $\odot$    | Prompt                                                      |
|          | <b>6</b> 2 | Ru         | n components signed with Authenticode                       |
|          |            | $\odot$    | Disable                                                     |
|          |            | 0          | Enable                                                      |
| 6.       | _          | $\odot$    | Prompt                                                      |
| 26       | Ove        | erer       | ne pouzivateľa                                              |
|          | 26         | Prit       | niasenie                                                    |
|          |            |            | Anonymne priniasenie                                        |
|          |            | 0          | Automaticky prihlasovat iba v intranetovej zone             |
|          |            |            | Prinasit automaticky s aktualnym menom a nesióm pouzivateľa |
|          |            | 0          | zobraziti vyzvu na zadanie mena pouzivatera a nesla         |

|    | 👔 Ovládacie prvky ActiveX a doplnky                                                                                                    |
|----|----------------------------------------------------------------------------------------------------|
|    | Automatické zobrazovanie výziev pre ovládacie prvky ActiveX                                                                                                    |
|    | Povoliť                                                                                                    |
|    | 🔘 Zakázať                                                                                                    |
|    | 🜒 Inicializácia a skriptovanie ovládacích prvkov ActiveX, ktoré nie sú označené ako bezpečné pre skriptovanie                                                                                                    |
|    | O Povoliť                                                                                                    |
|    | Q Zakázať                                                                                                    |
|    | Zobraziť výzvu                                                                                                    |
|    | 🜒 Povoliť iba schváleným doménam používať prvky ActiveX bez upozornenia                                                                                                    |
|    | Povoliť                                                                                                    |
|    | Zakázať     Zakázať     Zzkázať     Zzkázať     Zzkázz Zzkázať     Zzkázať     Zzkázať     Zzkázať     Zzkázať     Zzk |
|    | 🬒 Povoliť skriptlety                                                                                                    |
|    | Povoliť                                                                                                    |
|    | Zakázať                                                                                                    |
|    | 🔘 Zobraziť výzvu                                                                                                    |
|    | 🜒 Povoliť spúšťanie predtým nepoužívaných ovládacích prvkov ActiveX bez zobrazenia výzvy                                                                                                    |
|    | Povoliť                                                                                                    |
|    | 🔄 🔘 Zakázať                                                                                                    |
|    | Preberanie nepodpísaných ovládacích prvkov ActiveX                                                                                                    |
|    | Povoliť                                                                                                    |
|    | Zakázať     Zakázať     Zzkázať     Zzkázať     Zzkázz     Zzkázať     Zzkázať     Zzkázať     Zzkázať     Zzkázať     |
|    | 🔘 Zobraziť výzvu                                                                                                    |
|    | Preberanie podpísaných ovládacích prvkov ActiveX                                                                                                    |
|    | Povoliť                                                                                                    |
|    | Zakázať                                                                                                    |
|    | Obraziť výzvu                                                                                                    |
|    | Skriptovanie ovládacích prvkov ActiveX označených ako bezpečné pre skriptovanie*                                                                                                    |
|    | Povoliť                                                                                                    |
|    |                                                                                                    |
|    | Zobraziť výzvu                                                                                                    |
|    | Spravanie binarnych suborov a skriptov                                                                                                    |
|    |                                                                                                    |
|    | Schvalene spravcom siete                                                                                                    |
|    | Zakazat           2akazat                                                                                                    |
|    | Spustanie oviadacich prvkov Activex alebo dopinkov                                                                                                    |
|    | Povolit                                                                                                    |
| -1 | Schvalene spravcom slete                                                                                                    |

- Schwalene spravcom slette
   Zakázať
   Zobraziť výzvu
   Zobrazovať video a animácie na webových stránkach, ktoré nepoužívajú externý prehrávač médií
  - Povoliť
  - Zakázať

| 🛃 Povoliť inštaláciu rozhrania .NET Framework                                                                               |
|----------------------------------------------------------------------------------------------------|
| Povoliť                                                                                                    |
| Zakázať                                                                                                    |
| 💽 Preberanie                                                                                                    |
| Automatické zobrazovanie výziev pri preberaní súborov                                                                       |
| Povoliť                                                                                                    |
| 💮 Zakázať                                                                                                    |
| 🐏 Preberanie písem                                                                                                    |
| Povoliť                                                                                                    |
| 🔘 Zakázať                                                                                                    |
| O Zobraziť výzvu                                                                                                    |
| Preberanie súborov                                                                                                    |
| Povoliť                                                                                                    |
| 🔘 Zakázať                                                                                                    |
| Rôzne                                                                                                    |
| Inštalácia položiek pracovnej plochy                                                                                        |
| Povoliť                                                                                                    |
| Zakázať                                                                                                    |
| Zobraziť výzvu                                                                                                    |
| Navigovať okrá a rámy cez rôzne domény                                                                                      |
| Povoliť                                                                                                    |
| 7 Zakázať                                                                                                    |
| Cobraziť výzvu                                                                                                    |
| Nezobraziť výzvu na výber klientskeho certifikátu, ak neexistujú žiadne certifikáty, alebo ak existuje len jeden certifikát |
| Povoliť                                                                                                    |
| 7 Zakázať                                                                                                    |
| Perzistencia údajov používateľa                                                                                             |
| Povoliť                                                                                                    |
| Zakázať                                                                                                    |
| Posielanie nezašifrovaných údajov formulárov                                                                                |
| Povoliť                                                                                                    |
| 💮 Zakázať                                                                                                    |
| 🔘 Zobraziť výzvu                                                                                                    |
| Použiť blokovanie automaticky otváraných okien                                                                              |
| Povoliť                                                                                                    |
| Qakázať                                                                                                    |
| Používať filter SmartScreen                                                                                                 |
| Povoliť                                                                                                    |
| Q Zakázať                                                                                                    |
| Povoliť kód META REFRESH                                                                                                    |
| Povoliť                                                                                                    |
| 🔘 Zakázať                                                                                                    |
| Povoliť okná otvárané skriptami bez obmedzení veľkosti a pozície                                                            |
| Povoliť                                                                                                    |
| 🔘 Zakázať                                                                                                    |
| Povoliť skripty pre ovládací prvok prehľadávača                                                                             |
| Povoliť                                                                                                    |
| 🔘 Zakázať                                                                                                    |
| Povoliť webovým lokalitám otváranie okien bez panela s adresou alebo stavového riadka                                       |
| Povoliť                                                                                                    |
|                                                                                                    |

Zakázať

Povoliť webovým stránkam používanie obmedzených protokolov pre aktívny obsah Povoliť Zakázať Zobraziť výzvu Presúvanie súborov alebo ich kopírovanie a prilepovanie Povoliť Zakázať Zobraziť výzvu 🏹 Pri odovzdávaní súborov na server zahrnúť cestu lokálneho adresára Povoliť Zakázať Prístup k zdrojom údajov prostredníctvom domén Povoliť Zakázať Zobraziť výzvu Spúšťanie aplikácií a nebezpečných súborov Povoliť Zakázať Zobraziť výzvu Spúšťanie programov a súborov v rámoch IFRAME Povoliť Zakázať Zobraziť výzvu Súbory otvárať na základe obsahu, a nie prípony súboru Povoliť Zakázať Webové lokality v zóne webového obsahu s nižšími oprávneniami môžu vstupovať do tejto zóny Povoliť Zakázať Zobraziť výzvu 📄 Zobraziť zmiešaný obsah Povoliť Zakázať Zobraziť výzvu 🗐 Skriptovanie Aktívne skriptovanie Povoliť Zakázať Zobraziť výzvu 🖅 Povoliť aktualizovanie stavového riadka pomocou skriptu Povoliť Zakázať Povoliť filter XSS Povoliť Zakázať Povoliť programový prístup k Schránke Povoliť Zakázať Zobraziť výzvu 🖅 Povoliť webovým lokalitám zobrazovanie výziev na zadanie informácií prostredníctvom skriptovaných okien Povoliť Zakázať Skriptovanie apletov v jazyku Java Povoliť Zakázať Zobraziť výzvu

Nastavenie internetového prehliadača Internet Explorer 7.0

| NET Framework                                                                                                    |
|----------------------------------------------------------------------------------------------------|
| 🛃 Aplikácie prehľadávača XAML                                                                                                    |
| Over the second second seco |
| 🔘 Zakázať                                                                                                    |
| 🔘 Zobraziť výzvu                                                                                                    |
| 🛃 Dokumenty XPS                                                                                                    |
| 💿 Povoliť                                                                                                    |
| 🔘 Zakázať                                                                                                    |
| 🔘 Zobraziť výzvu                                                                                                    |
| 🛃 Voľné údaje XAML                                                                                                    |
| 💿 Povoliť                                                                                                    |
| 🔘 Zakázať                                                                                                    |
| 🔘 Zobraziť výzvu                                                                                                    |
| Reg .NET Framework-reliant components                                                                                                    |
| approximation for components with manifests                                                                                                    |
| Disable                                                                                                    |
| 💿 High Safety                                                                                                    |
| Run components not signed with Authenticode                                                                                                    |
| Disable                                                                                                    |
| 💿 Enable                                                                                                    |
| O Prompt                                                                                                    |
| Run components signed with Authenticode                                                                                                    |
| Disable                                                                                                    |
| 💿 Enable                                                                                                    |
| O Prompt                                                                                                    |
| Qverenie používateľa                                                                                                    |
|                                                                                                    |
|                                                                                                    |
| Automaticky prihlasovať iba v intranetovej zóne                                                                                                    |
| Prihlásiť automaticky s aktuálnym menom a heslom použív                                                                                                    |
| O Zobraziť výzvu na zadanie mena používateľa a hesla                                                                                                    |
| Ouládacia pruku ActiveX a deploku                                                                                                    |
| Oviduacie prvky Actives a dopinky Automatické zobrazovanie wýziev pre ovládacie pruku úctive                                                                                                    |
|                                                                                                    |
|                                                                                                    |
| Zanazal Inicializácia a skriptovanie ovládacích prvkov ůctive. ktoré r                                                                                                    |
| Pricializacia a sin provanie ovradacici privnov Accivez, nore i<br>O Povoliť (nezabeznečené)                                                                                                    |
|                                                                                                    |
|                                                                                                    |
| Povoliť skriptletv                                                                                                    |
|                                                                                                    |
| <ul> <li>7 akázať</li> </ul>                                                                                                    |
| O Zobraziť výzvu                                                                                                    |
| Povoliť spúšťanie predtým pepoužívaných ovládacích prvkov                                                                                                    |
|                                                                                                    |
|                                                                                                    |

- 💽 Zakázať

👔 Preberanie nepodpísaných ovládacích prvkov ActiveX Povoliť (nezabezpečené) Zakázať (odporúča sa) 🔘 Zobraziť výzvu Preberanie podpísaných ovládacích prvkov ActiveX Povoliť (nezabezpečené) 🔘 Zakázať Zobraziť výzvu (odporúča sa) 👔 Skriptovanie ovládacích prvkov ActiveX označených ako bez; 💿 Povoliť 🔘 Zakázať 🔘 Zobraziť výzvu 📦 Správanie binárnych súborov a skriptov 💿 Povoliť Schválené správcom siete 🔘 Zakázať 👔 Spúšťanie ovládacích prvkov ActiveX alebo doplnkov 💿 Povoliť Schválené správcom siete 🔘 Zakázať 🔘 Zobraziť výzvu 🧃 Zobrazovať video a animácie na webových stránkach, ktoré O Povoliť 💿 Zakázať 🗐 Skriptovanie 🗐 Aktívne skriptovanie 💿 Povoliť 🔘 Zakázať 🔘 Zobraziť výzvu 🗐 Povoliť aktualizovanie stavového riadka pomocou skriptu 🔘 Povoliť 💿 Zakázať 🗊 Povoliť programový prístup k Schránke 🔘 Povoliť 🔘 Zakázať 💿 Zobraziť výzvu 🗊 Povoliť webovým lokalitám zobrazovanie výziev na zadanie ir 🔘 Povoliť 💿 Zakázať 🗐 Skriptovanie apletov v jazyku Java 💿 Povoliť

- 🔘 Zakázať
- 🔘 Zobraziť výzvu

#### Nastavenie internetového prehliadača Internet Explorer 6.0

📑 Povolenia systému Java 🔵 Nízka úroveň bezpečnosti Stredná úroveň bezpečnosti Vlastná Vypnúť systém Java 💿 Vysoká úroveň bezpečnosti 💰 Skriptovanie 📓 Aktívne skriptovanie 🔘 Povoliť ) Zakázať 🔵 Zobraziť výzvu 🕱 Operácie vkladania prostredníctvom skriptu 💿 Povoliť 🔵 Zakázať 🔘 Zobraziť výzvu 😴 Skriptovanie apletov v jazyku Java 🔘 Povoliť ) Zakázať ) Zobraziť výzvu 🥑 Ovládacie prvky ActiveX a doplnky 📦 Inicializácia a skriptovanie ovládacích prvkov Active, ktoré nie 🔘 Povoliť 🔘 Zakázať 🔵 Zobraziť výzvu 😧 Preberanie nepodpísaných ovládacích prvkov ActiveX 🔵 Povoliť 🔘 Zakázať 🔵 Zobraziť výzvu Preberanie podpísaných ovládacích prvkov ActiveX ) Povoliť ) Zakázať 🔘 Zobraziť výzvu 🙀 Skriptovanie ovládacích prvkov ActiveX označených ako bez 🔘 Povoliť ) Zakázať 🔵 Zobraziť výzvu 🙀 Spúšťanie ovládacích prvkov ActiveX alebo doplnkov 🔘 Povoliť 🦳 Schválené správcom siete ) Zakázať 🔵 Zobraziť výzvu 🚉 Preberanie 🚉 Preberanie písem 🔘 Povoliť ) Zakázať ) Zobraziť výzvu 🚉 Preberanie súborov 🔘 Povoliť 🔵 Zakázať

#### ど Soubory cookie

- Povolit soubory cookie uložené v tomto počítači
  - O Dotázat se
  - O Vypnout ⊙ Zapnout
- Povolit soubory cookie v rámci relace (neuložené)
  - O Dotázat se
  - O Vypnout
  - O Zapnout